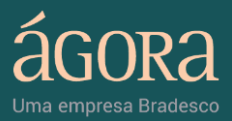

## MANUAL DO USUÁRIO

# **BOLETA RÁPIDA**

Em caso de dúvidas entre em contato com a Ágora 4004 8282 (Regiões Metropolitanas) | 0800 724 8282 (Demais localidades)

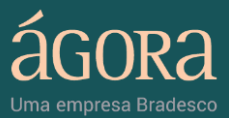

### ÍNDICE

| 1.   | INTRODUÇÃO      | 3   |
|------|-----------------|-----|
| 2.   | BOLETA RÁPIDA   | . 3 |
| 2.1. | COMPRAR         |     |
| 2.2. | VENDER 6        |     |
| 2.3. | BOOK DE OFERTAS |     |
| 3.   | SALDO E ORDENS  | 9   |

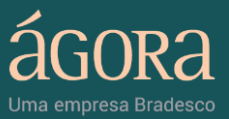

#### 1. INTRODUÇÃO

A Boleta Rápida é uma ferramenta que permite a negociação on-line de ativos na BM&FBovespa através das páginas do Portal Ágora, sem precisar acessar o Home Broker.

Também é possível verificar o seu saldo em conta na Corretora, acompanhar o status de suas ordens, acessar a ferramenta gráfica e muito mais.

A Boleta está disponível para todos os clientes que possuem o Home Broker da Ágora, sem custos adicionais e com a mesma corretagem fixa do HB.

Ao abrir a Boleta Rápida, você poderá buscar o ativo desejado preenchendo o campo "Ativo" com o respectivo código do papel para visualizar dados como: Melhor compra, Melhor ve*nda*, Cotação e Variação do papel.

Nesse módulo você também poderá Comprar/Vender o papel escolhido, acessar o Book de Ofertas e consultar a ferramenta gráfica.

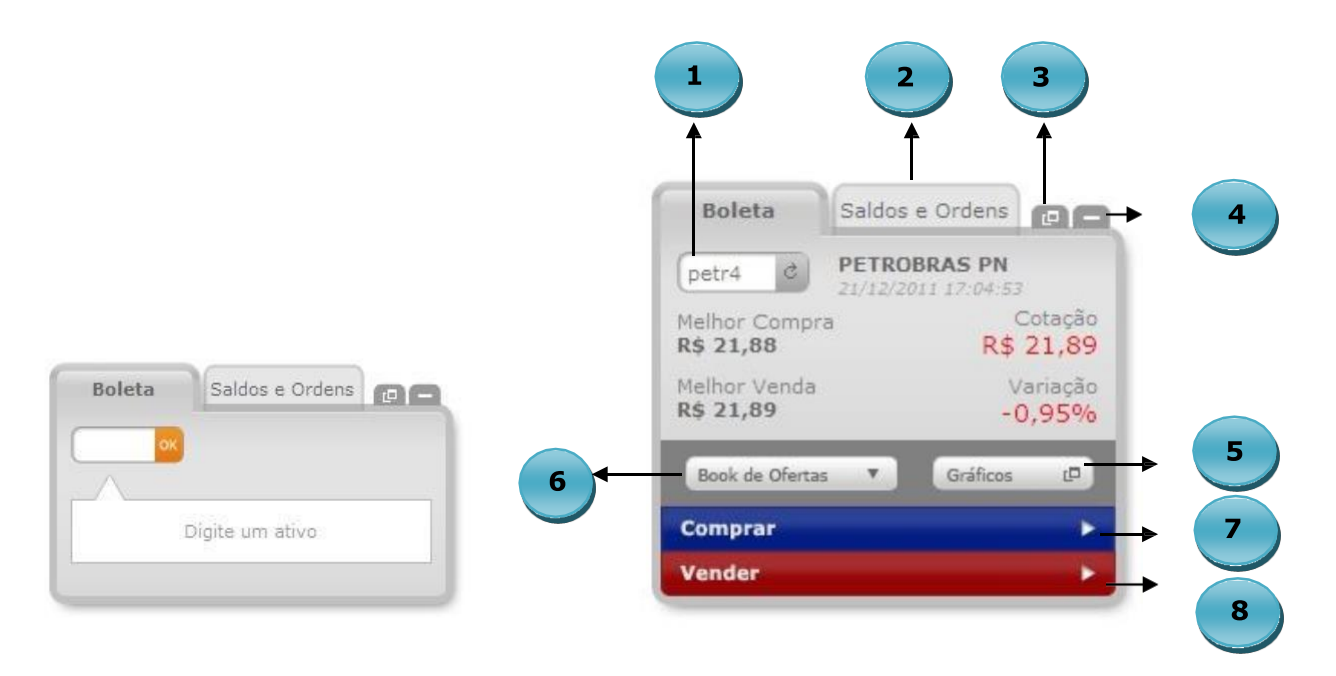

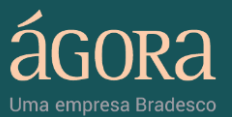

1. **Nome do Ativo:** neste campo deve ser informado o código da ação desejada para informações sobre o ativo e operações de compra/venda.

2. Saldo e Ordens: exibe o seu saldo em conta na Corretora, as últimas ordens de compra/venda realizadas, o papel negociado, quantidade, status e informações do ativo. Você também pode visualizar o seu extrato completo e todas as operações realizadas.

3. Botão Maximizar: ao clicar em Maximizar, a ferramenta ficará disponível dentro de uma tela pop-up, permitindo que você navegue pela internet e tenha acesso fácil a Boleta Rápida.

4. **Botão Minimizar:** quando minimizada, a ferramenta é movida para o canto inferior esquerdo, onde será exibido um ícone indicativo da Boleta.

5. Botão Gráficos: abre a ferramenta gráfica de negociação. Para saber mais, acesse: Portal Ágora » Ferramentas.

6. Botão Book de Ofertas: expande a boleta exibindo uma lista com as 15 melhores ofertas de compra e venda do ativo desejado.

7. Botão Comprar: habilita a ferramenta para a operação de compra expandindo a boleta para a direita e alterando a cor para azul, conforme imagem abaixo:

| Boleta                                         | Saldos e                             | Ordens            | @ —                        |                           |                       |                       |
|------------------------------------------------|--------------------------------------|-------------------|----------------------------|---------------------------|-----------------------|-----------------------|
| petr4 ¢                                        | PETROBR<br>21/12/2011                | AS PN<br>17:07:25 |                            | Comprar PETR4             |                       |                       |
| Melhor Comp<br>R\$ 21,87<br>Melhor Venda       | ora<br>a                             | C<br>R\$ 1<br>Va  | otação<br>21,88<br>ariação | Tipo de ordem<br>Limitada | Validade<br>Dia       | Quantidade            |
| Book de Ofert                                  | as 🔻                                 | - 1<br>Gráficos   | 00%<br>۵                   | Preço<br>21,88            | Total<br>R\$ 2.188,00 | Assinatura Eletrônica |
| Compra de PE<br>100 ações a R<br>Totalizando R | ETR4<br>l\$ 21,88 por<br>\$ 2.188,00 | ação              |                            |                           |                       | Enviar Ordem          |

8. Botão Vender: habilita a ferramenta para a operação de venda expandindo a boleta para a direita e alterando a cor para vermelho, conforme imagem abaixo:

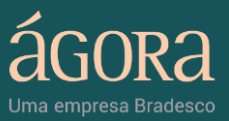

| petr4 c PETRO<br>21/12/2                                        | OBRAS PN<br>011 17:08:12         | Vender PETR4              | 1                                   |                       |
|-----------------------------------------------------------------|----------------------------------|---------------------------|-------------------------------------|-----------------------|
| Melhor Compra<br>R\$ 21,88<br>Melhor Venda<br>R\$ 21,89         | Cotação<br>R\$ 21,89<br>Variação | Tipo de ordem<br>Limitada | Validade<br>Dia                     | Quantidade            |
| Book de Ofertas  Comprar /enda de PETR4 100 ações a R\$ 21,89 p | Gráficos D                       | Preço<br>21,89            | <b>Total</b><br><i>R\$ 2.189,00</i> | Assinatura Eletrônic. |

#### 2.1. COMPRAR

Nesse módulo você poderá efetuar ou programar uma ordem de compra. Para isso, você deverá indicar os dados da operação que deseja realizar, como: Tipo de ordem, Validade, Quantidade e Preço.

Ao clicar no botão "Comprar" da Boleta, será exibida uma janela suspensa com as opções de compra do ativo, conforme a imagem abaixo:

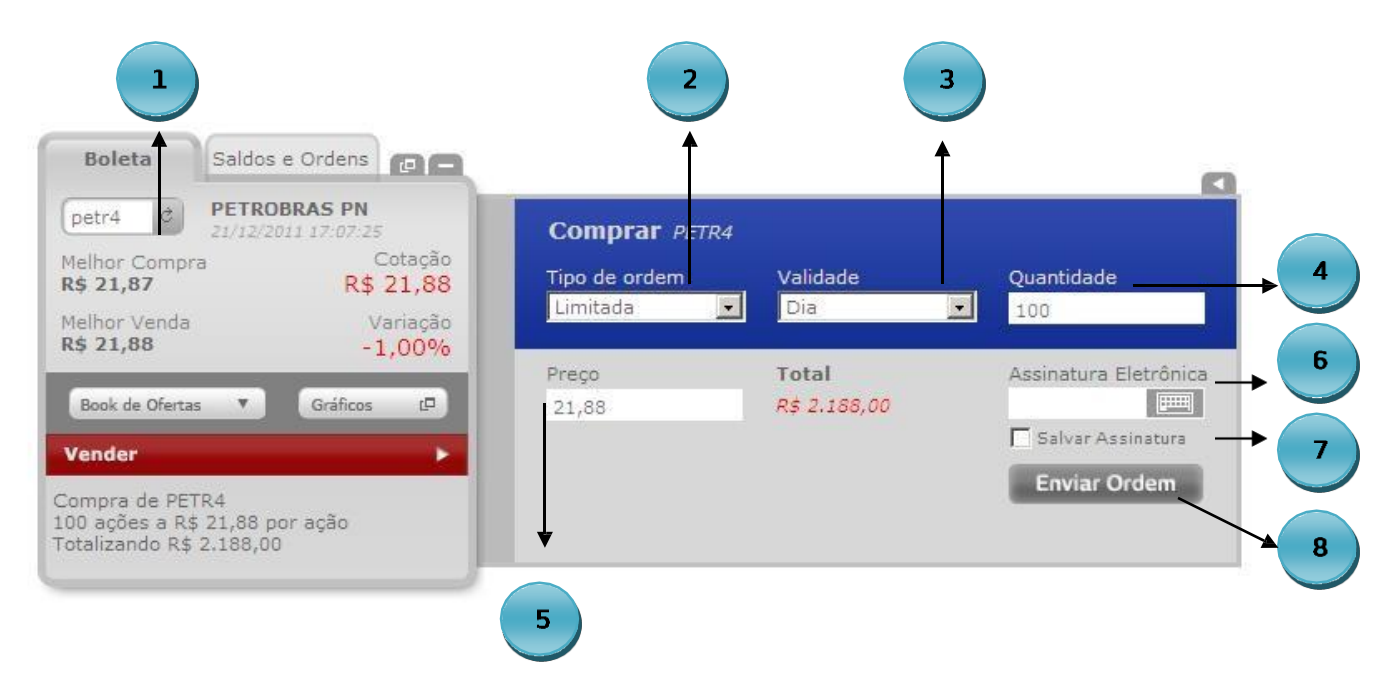

- 1. Nome do Ativo: neste campo deve ser informado o código da ação desejada para informações sobre o ativo e operações de compra /venda.
- 2. Tipo de Ordem: exibe as opções: "Limitada" ou "Start" no caso de compra para o segmento Bovespa e; para BM&F, serão exibidas as alternativas: "Limitada", "Start" ou "Mercado Limitada" para compra.

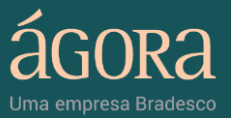

- Validade da Ordem: exibe as opções de validade da ordem "Dia" ou "30 dias" para o segmento Bovespa e; as opções "Dia", "Tudo ou Nada", "Executa ou Cancela" para BM&F.
- 4. Quantidade: neste campo deve ser informada a quantidade desejada de papéis para a operação de compra.
- 5. **Preço:** este campo deve ser preenchido com o valor de compra do ativo.
- 6. Assinatura Eletrônica: para confirmar a operação, é necessário clicar no teclado e informar a sua assinatura eletrônica.
- 7. Salvar Assinatura: permite salvar a Assinatura Eletrônica no sistema para facilitar o envio da ordem. Quando habilitada, esta opção dispensa a atribuição da assinatura eletrônica na confirmação de envio da ordem. Só é possível editar o campo após escolher a opção de compra ou venda.
- 8. Enviar Ordem: após preencher todos os campos da boleta e informar a Assinatura Eletrônica, clique no botão "Enviar Ordem" para enviá-la para a Bovespa. Só é possível editar o campo após escolher a opção de compra ou venda.

#### 2.2. VENDER

Para efetuar ou programar uma ordem de venda, você deverá indicar as especificações da operação que deseja realizar.

Ao clicar no botão "Vender" da Boleta, será exibida uma janela suspensa com as opções de venda do ativo, conforme a imagem a seguir:

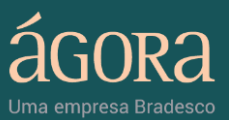

| Boleta       Saldos e Ordens         petr4       PETROBRAS PN<br>21/12/2011 17:08:12         Melhor Compra<br>R\$ 21,88       Cotação<br>R\$ 21,89         Melhor Venda<br>R\$ 21,89       Vender       FETR4         Tipo de ordem       Validade       Quantidade         Limitada       Dia       100         Book de Ofertas       Gráficos       Preço       Total       Assinatura Eletrônica         Comprar       Salvar Assinatura       Enviar Ordem | Boletz       Saldos e Ordens         petr4       PETROBRAS PN         ZJ/12/2011 17:08:12         Melhor Compra       Cotação         R\$ 21,88       R\$ 21,89         Welhor Venda       Variação         R\$ 21,89       -0,95%         Book de Ofertas       Gráficos         Comprar       Imitada         Vender       FER4         100       Imitada         Preço       Total         21,89       R\$ 2.189,00         Imitada       Imitada         Imitada       Imitada <tr< th=""><th></th><th>2</th><th></th><th>3</th></tr<>                                                                                                    |                                                                            | 2                       |              | 3                     |
|----------------------------------------------------------------------------------------------------|----------------------------------------------------------------------------------------------------|----------------------------------------------------------------------------|-------------------------|--------------|-----------------------|
| Petra       Petras PN         21/12/2011 17:08:12       Cotação         telhor Compra       Cotação         t\$ 21,88       R\$ 21,89         telhor Venda       Variação         t\$ 21,89       -0,95%         Book de Ofertas       Gráficos         comprar       Imitada         anda de PETR4       Preço         to arôar a 65 21 89 por ación       Salvar Assinatura                                                                                  | petr4 PETROBRAS PN   21/12/2011 17:08:12   Melhor Compra   Cotação   t§ 21,88   R\$ 21,89   Aelhor Venda   Variação   -0,95%   Book de Ofertas Gráficos Comprar anda de PETR4 10 ações a R\$ 21,89 por ação trailizando R\$ 2.189,00 Vender Ferço Total Salvar Assinatura Enviar Ordem Enviar Ordem Enviar O                                                                                                    | Boleta Saldos e Ordens                                                     |                         | -            |                       |
| Melhor Compra<br>R\$ 21,88<br>Melhor Venda<br>R\$ 21,89<br>Melhor Venda<br>Variação<br>-0,95%<br>Book de Ofertas<br>Gráficos<br>Comprar<br>enda de PETR4<br>00 arôce a 95 21 89 por ação                                                                                                    | Melhor Compra<br>R\$ 21,88<br>Melhor Venda<br>R\$ 21,89<br>Melhor Venda<br>R\$ 21,89<br>Comprar<br>enda de PETR4<br>00 ações a R\$ 21,89 por ação<br>otalizando R\$ 2.189,00<br>Melhor Venda<br>Comprar<br>Comprar<br>Compra<br>Compra<br>Compr | petr4 c PETROBRAS PN                                                       | Vender FTR              | 4            |                       |
| Melhor Venda Variação<br>R\$ 21,89 -0,95%<br>Book de Ofertas Conficos Co<br>Comprar<br>Venda de PETR4<br>On avões a DR 21,89 por avõe                                                                                                    | Melhor Venda<br>R\$ 21,89<br>Book de Ofertas Gráficos L<br>Comprar<br>Yenda de PETR4<br>00 ações a R\$ 21,89 por ação<br>otalizando R\$ 2.189,00                                                                                                    | Melhor Compra Cotag<br>R\$ 21,88 R\$ 21,8                                  | ção<br>89 Tipo de ordem | Validade     | Quantidade            |
| Book de Ofertas     Gráficos     □       Comprar     >       Yenda de PETR4     00 arcías a DE 21 89 por ação                                                                                                    | Book de Ofertas     Gráficos       Comprar     Image: Comprage of the state of the state of                                                                                                    | Melhor Venda Variaç<br>R\$ 21,89 -0.95                                     | ção                     | Dia          | 100                   |
| Book de Orertas     Grancos     LD     21,89     R\$ 2.189,00       Comprar     ►       Venda de PETR4     Enviar Ordem                                                                                                    | Comprar     >     >     21,89     R\$ 2.189,00       Cenda de PETR4     00 ações a R\$ 21,89 por ação otalizando R\$ 2.189,00     Salvar Assinatura                                                                                                    |                                                                            | Preço                   | Total        | Assinatura Eletrônica |
| enda de PETR4<br>Enviar Ordem                                                                                                    | enda de PETR4<br>00 ações a R\$ 21,89 por ação<br>otalizando R\$ 2.189,00                                                                                                    | Book de Ofertas Caraticos de                                               | 21,89                   | R\$ 2.189,00 | 🗖 Salvar Assinatura 🔶 |
| Venda de PE1R4                                                                                                    | /enda de PETR4<br>00 ações a R\$ 21,89 por ação<br>otalizando R\$ 2.189,00                                                                                                    | Comprar                                                                    |                         |              | Enviar Ordem          |
| otajues a R\$ 21,05 pt ação                                                                                                    |                                                                                                    | ′enda de PETR4<br>00 ações a R\$ 21,89 por ação<br>otalizando R\$ 2.189,00 |                         |              |                       |

- Nome do Ativo: neste campo deve ser informado o código da ação desejada para informações sobre o ativo e operações de compra /venda.
- Tipo de Ordem: exibe as opções: "Limitada", "Stop", "Stop Simultâneo" e "Stop Móvel" para o segmento Bovespa. Já para BM&F, serão exibidas as alternativas: "Limitada", "Stop" e "Mercado Limitada".
- Validade: exibe as opções de validade da ordem "Dia" ou "30 dias" para o segmento Bovespa e; as opções "Dia", "Tudo ou Nada", "Executa ou Cancela" para BM&F.
- 4. Quantidade: neste campo deve ser informada a quantidade desejada de papéis para a respectiva operação.
- 5. **Preço:** este campo deve ser preenchido com o valor desejado para venda do ativo.
- Assinatura Eletrônica: para confirmar a operação, é necessário informar a sua assinatura eletrônica.
- 7. Salvar Assinatura: permite salvar a Assinatura Eletrônica no sistema para facilitar o envio da ordem. Quando habilitada, esta opção dispensa a atribuição da assinatura eletrônica na confirmação de envio da ordem. Só é possível editar o campo após escolher a opção de compra ou venda.

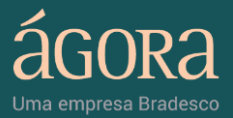

6

8. Enviar Ordem: após preencher todos os campos da boleta e informar a Assinatura Eletrônica, clique no botão "Enviar Ordem" para enviá-la para a Bovespa. Só é possível editar o campo após escolher a opção de compra ou venda.

#### 2.3. BOOK DE OFERTAS

O Book de Ofertas exibe informações sobre as 15 (quinze) melhores ofertas do ativo escolhido, agrupadas por preço e a quantidade total de papéis para cada valor.

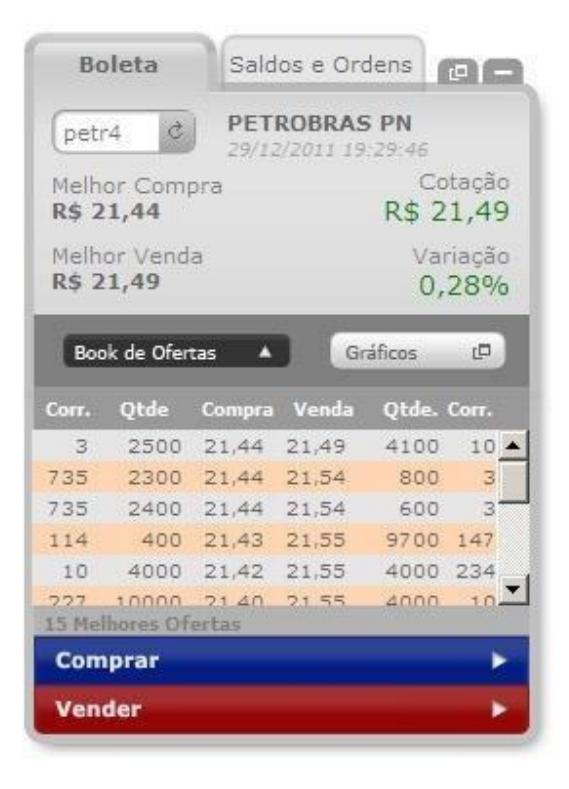

 Corretora: exibe o código da corretora em que a operação de compra foi realizada.

2. Quantidade: apresenta a quantidade de papéis das quinze melhores ofertas de compra.

 Compra: indica o preço atribuído às quinze melhores ofertas de compra.

 Venda: indica o preço atribuído às quinze melhores ofertas de venda.

5. Quantidade: apresenta a quantidade de papéis das quinze melhores ofertas de venda.

 Corretora: exibe o código da corretora em que a venda do ativo foi realizada.

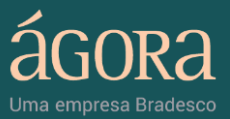

#### 3. SALDOS E ORDENS

Nessa área, é possível visualizar o seu saldo em conta na corretora, verificar o extrato completo de operações e conferir o status das ordens executadas, abertas, canceladas e/ouparcialmente executadas.

|            |            | 2              | hoje (30/12 | Realizadas | lens  | Ord |                                     | Saldo           |
|------------|------------|----------------|-------------|------------|-------|-----|-------------------------------------|-----------------|
|            |            | Status         | Quant,      | Papel      | Hora  | C/V | R\$10.100.523,80                    | Saldo:          |
| <b>C</b> - | Cancelar 💽 | Parcial, Exec. | 25000       | PETR4      | 12:45 | С   | R\$10.523,80                        | Créd. 1º linha: |
| •          | Cancelar 💽 | Erro           | 2000        | OGXP3      | 12:03 | V   | R\$10.523,80                        | Créd. 2º linha: |
| •          | Cancelar 💽 | Aberta         | 400         | LAME4      | 11:21 | С   | R\$10.523,80                        | Opções:         |
| 0          | Cancelar 💽 | Aberta         | 400         | LAME4      | 11:21 | С   |                                     |                 |
| <b>G</b> - | 6          | Executada      | 5200        | VALE5      | 10:08 | V   | <u>la seu extrato completo &gt;</u> | <u>Veja se</u>  |

- Botão Cancelar: permite interromper o saldo restante de uma ordem Parcialmente Executada ou cancelar uma ordem Aberta.
- 2. Detalhes da Ordem: exibe os dados da ordem como o preço, a quantidade de ativos negociados, bem como a data e o horário.
- 3. Exibir todas as ordens: possibilita visualizar as suas Ordens Consolidadas, Ordens Bovespa e Ordens BM&F.
- 4. Veja seu extrato completo: permite visualizar detalhadamente o seu saldo em conta na corretora.